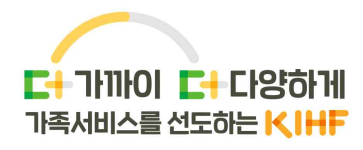

# 2024년 가족서비스 실적시스템 실적 입력 가이드

# 2024. 12. 27.

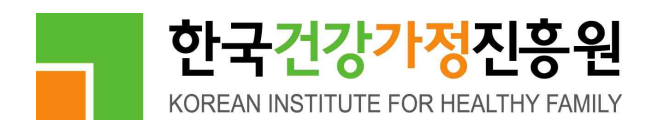

# 목 차

| 1. 공통관리                                         | 3   |
|-------------------------------------------------|-----|
| 2. 가족센터(기본사업)                                   | - 5 |
| 3. 건강가정지원센터(기본사업)                               | - 8 |
| 4. 다문화가족지원센터(기본사업)                              | 11  |
| 5. 온가족보듬사업 ~~~~~~~~~~~~~~~~~~~~~~~~~~~~~~~~~~~~ | 12  |
| 6. 공동육아나눔터 ~~~~~~~~~~~~~~~~~~~~~~~~~~~~~~~~~~~~ | 14  |
| 7. 다문화가족 방문교육사업                                 | 16  |
| 8. 다문화가족 자녀 언어발달지원사업                            | 18  |
| 9. 결혼이민자 통번역서비스 사업                              | 19  |
| 10. 이중언어 교육지원                                   | 21  |
| 11. 결혼이민자 역량강화지원사업                              | 23  |
| 12. 진로설계지원                                      | 25  |
| 13. 기초학습지원                                      | 27  |
| 14. 다문화가족 자녀 교육활동비                              | 28  |
| 15. 결혼이민자 직업훈련                                  | 29  |
|                                                 |     |

# 1 공통관리

#### 1-1 [조직관리\_직원관리] 실적시스템 직원 등록

⇒ 1인 1개 ID 부여 원칙으로, 센터 지역마스터가 [직원관리]에서 직원등록 진행

- ⇒ [직원관리\_다문화] 선등록 후 [직원관리\_가족센터]로 이관 필요
- \* 이관의 경우, e업무지원시스템 통해서 한가원으로 요청(이관 직원 ID 및 성명 필요)
- \* 이관 처리는 [직원관리\_다문화]에서 [직원관리\_가족센터]로만 가능, 그 외 불가
- ⇒ [직원관리\_가족센터 or 건강가정]에 먼저 등록 시, 다문화 별도사업(방문, 언어발달, 통번역, 결혼이민자 역량강화지원) 권한 부여 불가
- ⇒ 단독 건강가정지원센터, 다문화가족지원센터에서 가족센터 별도사업(온가족보듬사업, 공동육아나눔터) 권한 부여 필요시에도 이관 이후 권한 부여 가능

#### 1-2 [조직관리\_직원관리] 실적시스템 지역마스터 권한

- ⇒ 센터당 1인 지정 원칙으로, 한가원에서 지역마스터 권한 부여
- ⇒ 지역마스터 권한 변경 필요시 e업무지원시스템 통해 한가원으로 업무 요청(변경 전, 후 지역마스터 ID 및 성명 필요)
  - \* 지역마스터의 경우 직원 신규 등록 및 권한 부여, 센터 이력 관리 등 주요 메뉴 열람 및 등록 권한을 가지며, 센터 사업 실적 최종 보고자로 센터 업무 총괄 관리자에게 부여 권장
- 1-3 [조직관리 직원관리] 실적시스템 업무 권한 부여(수정) 및 계약정보 등록(갱신)
  - → 센터 지역마스터가 실적시스템 업무 권한 부여 진행 \* 무분별한 중복 권한 부여 금지
     [참고] <별첨 1> 가족서비스 실적시스템 권한 정의서 참고하여 권한 부여
  - ⇒ 수시 또는 직원 입/퇴사 시 지역마스터가 직원 계약정보 현행화(갱신) 필요

#### 1-4 [조직관리\_직원관리] 별도 사업 권한 부여

- ⇒ 별도 사업 권한의 경우, 지역마스터가 [직원관리]에서 해당 직원 검색하여 부여
  - ① 가족센터 별도사업(온가족보듬사업, 공동육아나눔터)의 경우, [직원관리\_가족센터]에서 부여
  - ② 다문화 별도사업(언어발달, 방문교육, 통번역, 다문화사례관리 등)의 경우, [직원관리 다문화]에서 부여
  - ③ 결혼이민자 역량강화지원의 경우, [직원관리\_결혼이민자역량강화지원]에서 부여

#### [1-5] [조직관리\_직원관리] 비밀번호 초기화 / 변경

⇒ 로그인 시 비밀번호 5회 이상 오입력 등으로 잠길 경우(또는 비밀번호 초기화 오류 발생 시), 센터 지역마스터가 [직원관리]에서 비밀번호 초기화/변경 가능

- ⇒ 지역마스터가 [직원관리]에서 해당 직원 검색 후 비밀번호에 임시(신규) 비밀번호 입력, 하단 수정 버튼 클릭
- ⇒ 지역마스터 비밀번호 초기화는 한가원으로 요청
- ⇒ 본인 비밀번호 변경 필요시 실적시스템 오른쪽 상단 [센터명, 이름] 클릭 후 비밀번호 변경 진행
- 1-6 [조직관리\_직원관리] 센터 직원이 이직한 경우
- ⇒ 직원 ID의 경우, 재직중인 센터 소속으로 부여되기 때문에 이직하였을 경우, 이직한 센터에서 신규로 발급받아 사용(지역마스터가 등록 진행)
- ex) A센터에서 B센터로 이직한 경우 : A센터 지역마스터는 해당 직원 퇴사 처리, B센터 지역마스터는 해당 직원 ID 신규 등록(A센터에서 사용하던 ID 사용 불가)

1-7 [조직관리\_전문인력관리] 전문인력(위촉상담사, 보듬매니저) 등록 및 정보 수정(가족센터만 해당)

- ⇒ 센터 지역마스터/상담전문인력(상근직)/상담담당자가 전문인력 등록 및 정보 수정
- ⇒ 센터 직원에게 상담전문인력(위촉직)/보듬매니저 권한 부여 시 직원관리가 아닌 '전문인력관리'에 등록되므로 해당 권한 부여하지 않도록 유의 필요
- 1-8 [조직관리\_회원관리] 회원관리 업무 권한
- ⇒ 회원관리 업무 권한의 경우, 회원매핑 필요한 사업(취약위기 담당자, 방문교육 담당자, 언어발달지도사) 담당자에게만 부여됨
- 1-9 [기관관리\_회의관리] 작성 내용
  - ⇒ 실무자 교육 혹은 상담사 교육의 경우

① 센터 직원은 [기관관리\_회의관리]에 입력, ② 타센터 직원 혹은 대민은 사업실적으로 입력

- ⇒ 사례회의, 슈퍼비전 \* 타센터 직원 혹은 대민은 사업실적으로 입력 가능
- ⇒ 건강가정사 실습
- ⇒ 그 외 센터 내부 회의, 연계사업, 협의체 참여, 홍보 등

# 2 가족센터(기본사업)

#### 2-1 [사업관리\_세부사업계획서관리] 등록 내용 수정

- ⇒ 세부사업계획서관리 내 <진행방법, 프로그램 형식, 사업기간, 계획회기, 계획시간, 계획인원>은 최초 저장 후, 수정 불가
- ⇒ 세부사업계획서관리 내 프로그램명, 사업, 영역, 사업명, 세부사업명, 참여형태, 대상가족특성, 홍보방법은 '실적 보고전'에만 수정 가능 \* 보고된 실적 있을 경우 수정 불가
- ⇒ 수정 필요시 수정 요청 내용 및 <정확한 영역명-사업명-세부사업명-프로그램명> 작성하여 e업무지원시스템으로 업무 요청 \* 해당 내용 누락될 경우 처리 불가
- 2-2 [사업관리\_세부사업계획서관리] 사업계획서(첨부파일) 누락 / 변경
  - ⇒ 첨부하여야 할 세부계획서 파일 및 <정확한 영역명-사업명-세부사업명-프로그램명> 작성하여 e업무지원시스템으로 업무 요청 \* 해당 내용 누락될 경우 처리 불가
- 2-3 [사업관리\_세부사업계획서관리] 사업계획서(첨부파일) 용량 제한
- ⇒ 파일 첨부 오류에 따른 첨부파일 용량 1MB 제한
- ⇒ 실적시스템에는 용량 줄인 파일로 업로드 및 원본 파일은 센터 내부 보관 권장
- [참고] 파일명에 홑따옴표('), 쌍따옴표(''), 파일 확장자 앞에 점(.) 사용 자제 요청(대체 가능한 텍스트(하이픈(-), 언더바(\_), 콤마(,) 등)로 표기 요청)
- 2-4 [사업관리\_세부사업계획서관리] 프로그램 삭제
- → 세부사업계획의 경우, 해당 프로그램 사업실적관리에 입력된 회기 및 실적이 없을 경우 센터 지역마스터가 삭제 가능 \* 해당 프로그램에 기보고된 실적 있을 경우 삭제 불가
  - ※ 지역마스터가 세부사업계획서관리에서 해당 프로그램명 검색 후 하단 삭제 버튼 통해 삭제 가능

#### 2-5 [사업관리\_사업실적관리] 저장 및 종료 / 미실시종료 취소

- ⇒ '저장 및 종료' 또는 '미실시종료' 처리 시 실적 입력 불가
- ⇒ 종료 취소는 해당 연내에 센터 지역마스터에게 요청하여 처리
  - ※지역마스터가 세부사업계획서관리에서 해당 프로그램명 검색 후 '진행중으로 변경' 버튼 클릭하여 상태 변경 처리
- 2-6 [사업관리\_사업실적관리] 실적 마감일 이후 실적 입력(수정) 불가
- ⇒ 실적보고가 완료된 월의 실적은 추가(삭제) 및 변경할 수 없으므로, 실적 마감일 전 반드시 확인 필요

- 2-7 [사업관리\_사업실적관리] 미진행(실적 미입력)된 회기 일시 수정
  - → 사업실적관리 [기본]으로 등록된 회기 중, 미진행된 일정(필수값 미입력 및 출석체크 미진행)의 경우, [프로그램 수정] 통해 일시 및 내용 수정 가능
  - ⇒ 보고(실적입력)된 회기일 경우, 수정 불가( 2-6 참고)
- 2-8 [사업관리\_사업실적관리] 패밀리넷 등록건 삭제
- ⇒ 사업실적관리에서 패밀리넷 등록 진행한 경우, 입력된 회기건 오른쪽으로 마우스
   스크롤하여 [삭제] 버튼 통해 삭제 가능 \* 삭제 후 복구 불가하므로 삭제 시 유의
- ⇒ 복수회기로 등록된 건일 경우, 복수회기로 등록한 모든 회기 삭제해야 패밀리넷 등록건 삭제됨

#### 2-9 [사업관리\_사업실적관리] 그룹활동 단회기 설정

- ⇒ 그룹활동의 경우, 그룹별로 신청받아 활동 일자(달력)에 출석 입력하는 방식으로,
   패밀리넷 등록 시 별도 회기 설정 없음(단회기 고정 설정되어 있음)
- 2-10 [사업관리\_사업실적관리] 그룹활동 그룹원 승인 제외 처리 \*25년부터 적용
- ⇒ 그룹활동 그룹원 중 제외 필요시, 참여대상자에서 먼저 삭제 후 승인제외 처리 가능
- ⇒ 단, 1회라도 일정표에 등록(출결 처리)된 경우, 참여대상자 삭제 및 승인제외 처리 불가

#### 2-11 [사업관리\_가족상담관리/정보제공상담관리] 권한 부여

- ⇒ 상담담당자, 상담전문인력(상근직), 진로설계지원 담당자에게 열람, 작성 권한 부여
- ⇒ 상담 일지 수정은 해당 일지 작성자만 가능
- ⇒ 권한 부여 관련 사항은 1-3 참고
- 2-12 [사업관리\_가족상담관리/정보제공상담관리] 상담 목표 회기 설정
- ⇒ 목표 회기 최초 설정 후 수정 불가하나, 목표회기 이상으로 일지 등록 가능

#### 2-13 [사업관리\_가족상담관리/정보제공상담관리] 내담자 정보 변경

⇒ 1회기 입력 및 저장된 내담자 정보 수정 불가

#### 2-14 [사업관리\_가족상담관리/정보제공상담관리] 종결 후 종결 취소

- ⇒ 상담담당자 or 상담전문인력(상근직) 권한 부여된 직원이 해당 상담일지 [종결처리삭제] 버튼 클릭하여 종결 취소 처리
- ⇒ 단, 이 경우 작성된 종결기록지는 삭제되므로 미리 저장하고, 종결 취소 처리 권장

## 2-15 [사업관리\_가족상담관리/정보제공상담관리] 상담자 변경

⇒ [상담자변경] 버튼 클릭하여 상담사 변경 가능(상담담당자 처리 가능)

## 2-16 [사업보고\_월간실적보고] 실적보고

- ⇒ 실적보고 마감일은 센터 내 '실적보고자'가 입력된 실적을 집계하여 '지역마스터'에게 보고 후, '지역마스터'가 해당 월 실적을 최종 검토하고 제출(검토완료)하는 마감일을 의미
- ⇒ 실무자(사업 담당자)는 해당 월 실적 누락되지 않도록 프로그램 진행 직후 실적 입력 (회기 필수값 입력, 출석 체크 등) 권장
- ⇒ 한국건강가정진흥원 <확정마감> 처리 이후에는 실적 누락/오입력된 경우에도 수정 불가
  - ※ 실적보고자 및 지역마스터는 익월 1일 ~ 마감일 기간동안 충분히 실적을 검토하여 실적 누락 및 오입력되지 않도록 유의

[참고] 실적 집계 및 보고 프로세스

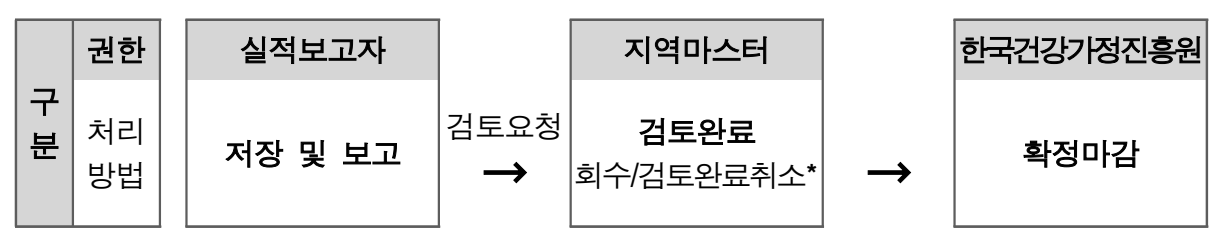

- \* 회수 : 마감일 전, 지역마스터가 제출한 실적 회수 시 실무자(사업담당자) 실적 수정 가능
- \* 검토완료 취소 : 검토완료 처리한 실적을 중앙에서 확정마감 전에는 검토완료 취소 후 센터에서 수정 가능(단, 실적보고 마감일 이후에는 불가)

#### 2-17 [사업보고\_월간실적보고] 실적 보고(제출) 전 검토사항

- ⇒ 프로그램(사업) 운영 시 센터 담당자(직원)는 실적으로 입력 불가
- ⇒ 센터 직원 대상 교육/회의/슈퍼비전 등은 프로그램 등록 불가( 1-9 참고)
- ⇒ 각 센터 '실적보고자 및 지역마스터'는 해당 월 실적을 집계 및 검토한 후 아래 오류사항 등이 없는지 확인 후 최종 제출(검토완료 처리)
  - ① 사업 영역, 진행방법 등 입력값에 오류가 없는지 검토
  - ② 참가자(연인원) 인원 누락(미입력 or 남/여/비구분 합계가 0인 경우) 여부
  - ③ [상담보고서]의 건/회기/명 수치와 [상담실적] 전체참여자(인원)/상담방법(회기)/ 사업 분류(건)/문제유형(건) 수치 일치 여부

# 3 건강가정지원센터(기본사업)

#### 3-1 [사업관리\_세부사업계획서관리] 등록 내용 수정

- ⇒ 세부사업계획서관리 내 <프로그램 형식, 사업기간>은 최초 저장 후, 수정 불가
- ⇒ 세부사업계획 관리 내 프로그램명, 사업, 영역, 대상가족특성, 홍보방법, 참여형태, 계획회기는 <u>'실적 보고 전'</u>에만 수정 가능 ★ 보고된 실적 있을 경우 수정 불가
- ⇒ 수정 필요시 수정 요청 내용 및 <정확한 사업명-영역명-프로그램명> 작성하여 e업무지원시스템으로 업무 요청 \* 해당 내용 누락될 경우 처리 불가
- 3-2 [사업관리\_세부사업계획서관리] 사업계획서(첨부파일) 누락/변경
- ⇒ 첨부하여야 할 세부계획서 파일 및 <정확한 사업명-영역명-프로그램명> 작성하여 e업무지원시스템으로 업무 요청 ★ 해당 내용 누락될 경우 처리 불가
- 3-3 [사업관리\_세부사업계획서관리] 프로그램 삭제
  - ⇒ 세부사업계획의 경우, 해당 프로그램 사업실적관리에 입력된 회기 및 실적이 없을 경우 삭제 가능 \* 해당 프로그램에 기보고된 실적 있을 경우 삭제 불가

※ 세부사업계획 삭제 필요시 e업무지원시스템으로 삭제 요청(사업명-영역명-프로그램명 기재)

#### 3-4 [사업관리\_세부사업계획서관리] 저장 및 종료처리 / 미실시종료 처리 취소

- ⇒ 종료 / 미실시 종료 처리된 세부사업계획 진행중으로 변경 가능
- \* e업무지원시스템 통해 한가원으로 요청(사업명-영역명-프로그램명 기재)
- 3-5 [사업관리 사업실적관리] 실적 마감일 이후 실적 입력(수정) 불가
  - ⇒ 실적보고가 완료된 월의 실적은 추가(삭제) 및 변경할 수 없으므로, 실적 마감일 전 반드시 확인 필요
- 3-6 [사업관리\_사업실적관리] 미진행(실적 미입력)된 회기 일시 수정
  - → 사업실적관리 [기본]으로 등록된 회기 중, 미진행된 일정(필수값 미입력 및 출석체크 미진행)의 경우, [프로그램 수정] 통해 일시 및 내용 수정 가능
  - ⇒ 보고(실적입력)된 회기일 경우, 수정 불가( 3-5 참고)
- 3-7 [사업관리\_사업실적관리] 패밀리넷 등록건 삭제
- → 사업실적관리에서 패밀리넷 등록 진행한 경우, 입력된 회기건 오른쪽으로 마우스 스크롤하여 [삭제] 버튼 통해 삭제 가능 \* 삭제 후 복구 불가하므로 삭제 시 유의
- ⇒ 복수회기로 등록된 건일 경우, 복수회기로 등록한 모든 회기 삭제해야 패밀리넷 등록건 삭제됨

#### 3-8 [사업관리\_사업실적관리] 그룹활동 그룹원 승인 제외 처리 \*'25년부터 적용

- ⇒ 그룹활동 그룹원 중 제외 필요시, 참여대상자에서 먼저 삭제 후 승인제외 처리 가능
- ⇒ 단, 1회라도 일정표에 등록(출결 처리)된 경우, 참여대상자 삭제 및 승인제외 처리 불가

#### 3-9 [상담관리 상담관리(일반/일시성)] 권한 부여

- ⇒ 상담관리자, 상담전문인력, 상담전문인력(상근직)에만 열람, 작성 권한 부여
- ⇒ 상담 일지 수정은 해당 일지 작성자만 가능
- ⇒ 권한 부여 관련 사항은 1-3 참고
- 3-10 [상담관리 상담관리(일반)] 사전검사 입력
- ⇒ 내담자 정보 내 사전검사 입력 필수(미입력 시 상담 종결 불가)

#### 3-11 [상담관리\_상담관리(일반)] 종결처리 후 취소

⇒ 종결취소는 한가원에서만 가능(e업무지원시스템 통해 내담자 별칭, 상담사 이름 기재)

#### 3-12 [사업보고\_월간실적보고] 실적 보고

- ⇒ 실적보고 마감일은 센터 내 '지역마스터'가 입력된 실적을 집계하여 해당 월 실적을 제출하는 마감일을 의미
- ⇒ 실무자(사업 담당자)는 해당 월 실적 누락되지 않도록 프로그램 진행 직후 실적 입력 (회기 필수값 입력, 출석 체크 등) 권장
- ⇒ 한국건강가정진흥원 <검토완료> 처리 이후에는 실적 누락/오입력된 경우에도 수정 불가
  - ※ 지역마스터는 익월 1일 ~ 마감일 기간동안 충분히 실적을 검토하여 실적 누락 및 오입력되지 않도록 유의

[참고] 실적 집계 및 보고 프로세스

|                | 권한       | 실적보고자   |               | 지역마스터                   |           | 한국건강가정진흥원 |
|----------------|----------|---------|---------------|-------------------------|-----------|-----------|
| <del> </del> / | 처리<br>방법 | 저장 및 보고 | $\rightarrow$ | <b>실적보고(검토중)</b><br>회수* | 검토요청<br>→ | 검토완료      |

\* 회수 : 마감일 전, 지역마스터가 제출한 실적 회수 시 실무자(사업담당자) 실적 수정 가능

#### 3-13 [사업보고\_월간실적보고] 실적 보고 전 검토사항

- ⇒ 프로그램(사업) 운영 시 센터 담당자(직원)는 실적으로 입력 불가
- ⇒ 센터 직원 대상 교육/회의/슈퍼비전 등은 프로그램 등록 불가( 1-9 참고)
- ⇒ 각 센터 '지역마스터'는 해당 월 실적을 집계 및 검토한 후 아래 오류사항 등이 없는지 확인 후 최종 제출

① 사업 영역, 진행방법 등 입력값에 오류가 없는지 검토

- ② 참가자(연인원) 인원 누락(미입력 or 남/여/비구분 합계가 0인 경우) 여부
- ③ [상담보고서]의 건/회기/명 수치와 [상담실적] 전체참여자(명)/상담방법(회기)/상담유형(건) 수치 일치 여부

# 4 다문화가족지원센터(기본사업)

### 4-1 [사업관리\_연간사업계획서관리] 신규 작성 제외 \*'25년부터 적용

- ⇒ 연간사업계획서 작성 제외, 이전 작성건(~2024) 검색만 가능
  - ※ (변경전(~'24.)) 연간사업계획서관리 매년 신규 작성 → (변경후('25.~)) 연간사업계획서 작성 제외, 세부사업계획서부터 작성
- 4-2 [사업관리\_세부사업계획서관리] 사업계획서(첨부파일) 누락 / 변경
- ⇒ 지역마스터 또는 담당자가 파일 첨부(수정) 가능
- ⇒ 세부사업계획서관리 메뉴에서 해당 계획서 클릭→세부화면에서 첨부파일 등록 및 변경 후 [저장 및 제출]
- 4-3 [사업관리\_세부사업계획서관리] 계획서 삭제
- ⇒ 등록된 세부사업계획은 센터에서 삭제 불가
- ⇒ 해당 세부사업계획에 연결된 반이 없는 경우 삭제 가능. 단, <u>해당 세부사업계획에</u> 연결된 반이 있을 경우 삭제 불가
  - ※ 세부사업계획 삭제 필요시 반 삭제 후, e업무지원시스템으로 삭제 요청(등록일, 영역1, 영역2, 반명, 내용 등 상세 내용 기재 필요)
- 4-4 [사업관리 사업운영 반관리] 패밀리넷 등록 후 회기 변경
- ⇒ 패밀리넷 등록 후 회기 추가/축소 변경 가능
  - \* [반관리]→최초 설정된 회기칸에서 수정 후 하단의 등록→변경된 회기만큼 일지 작성 가능

# 5 온가족보듬사업

## 5-1 [사례관리/긴급위기지원\_초기상담] 대상자가 신청자 명단에서 조회되지 않는 경우

- ⇒ [패밀리넷] 이용자 로그인 후, '마이페이지-참여프로그램'에서 해당 센터 온가족보름 신청 여부 확인 필요(A센터 온가족보름으로 신청 → A센터 신청자 명단에만 조회)
- 5-2 [사례관리/긴급위기지원\_초기상담] 직계/동거 가족사항
  - ⇒ 서비스관리의 대상이 되는 본인 및 가족구성원 등록 필수, 실적 보고 이후 수정 및 추가 불가
- 5-3 [사례관리/긴급위기지원\_서비스관리\_사례관리과정기록지] 자원연계
  - ⇒ 보듬매니저 파견(학습정서지원, 생활도움지원)은 보듬매니저 파견 시에만 입력 가능,
     그 외 자원은 해당하는 항목 선택하여 입력, 해당 항목 없을 시 '기타' 선택
- 5-4 [사례관리/긴급위기지원\_서비스관리\_긴급위기과정기록지] 긴급위기지원서비스
  - ⇒ 긴급위기과정기록지는 긴급위기지원서비스<sup>\*</sup> 지원시에만 입력 가능
    - \* 긴급심리정서지원/심리·정서지원/가족돌봄지원/1인가구 긴급돌봄
  - ⇒ 서비스 1건 지원 후 입력 시 ① 긴급위기과정기록지 ② 긴급위기가족 지원서비스를 모두 입력하여야 저장 가능
  - ⇒ ① 긴급위기과정기록지 \* 입력 시 온가족보듬-실적보고>총 실적-참여인원/진행건수>사례관리에 집계

| 비스월동계획서 | 긴급위기과정기록지 | 종설기록시 |        |      |
|---------|-----------|-------|--------|------|
| 금위기과정기록 | 지         |       |        |      |
| 등록번호    | 2024-     |       | 대상자    | 정    |
| 접촉일자 *  | date 🕅    |       | 사례관리과정 | 선택 * |
|         |           |       |        |      |

② 긴급위기가족 지원서비스 \* 입력 시 온가족보듬-실적보고>긴급위기서비스실적에 집계

| 서비스활동계획서 긴급위기과정기록지 종결기록           | 1    |        |        |          |
|-----------------------------------|------|--------|--------|----------|
|                                   |      |        |        |          |
| 긴급위기가족 지원서비스                      |      |        |        |          |
| 긴급위기가족 지원서비스                      |      |        |        | [1       |
| 긴급위기가족 지원서비스<br><sub>지원일자 *</sub> | 지원종류 | 지원대상 * | 지원상태 * | [1<br>삭제 |

# 5-5 [사례관리/긴급위기지원\_서비스관리\_종결기록지\_사후척도 입력]

#### ⇒ 사례관리 대상자의 경우 종결 전 <u>2가지 사후척도(자기효능감척도, 가족기능척도) 입력 필수</u>

※ 입력 메뉴 : [욕구 및 강점 사정]

※ 1인가구의 경우 자기효능감척도는 필수 입력, 가족기능척도는 선택사항

## 5-6 [실적보고\_온가족보듬-실적보고] 실적보고

⇒ (취약위기담당자) 실적 입력/집계/저장 및 보고

⇒ (지역마스터/센터외지역마스터<sup>\*</sup>) 월 실적 최종 검토 후 [검토완료] 처리
 \* 건강가정지원센터 및 다문화가족지원센터의 경우 센터외지역마스터가 처리

⇒ 한국건강가정진흥원 <확정마감> 처리 이후에는 실적 누락/오입력된 경우에도 수정 불가

# ※ 취약위기담당자 및 센터외지역마스터는 익월 1일 ~ 마감일 기간동안 충분히 실적을 검토하여 실적 누락 및 오입력되지 않도록 유의

[참고] 실적 집계 및 보고 프로세스

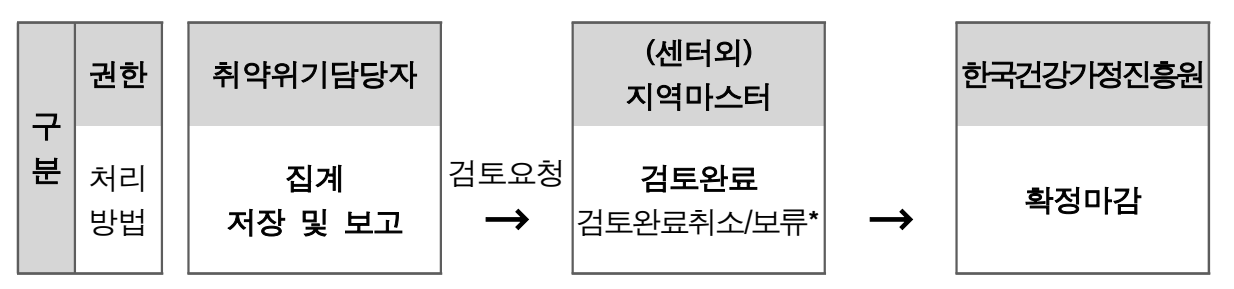

- \* 검토완료 후 수정이 필요한 경우 실적보고 마감일 이전에는 센터에서 수정 가능 (단, 실적보고 마감일 이후에는 검토완료 취소 불가)
- \*\* 실적 수정 절차 : [검토완료 취소] → [보류] → 실적 수정 → [저장 및 보고] → [검토완료]

# 6 공동육아나눔터

### 6-1 [별도사업\_사업관리\_나눔터고유번호관리] 신규 개소 및 운영 변경 시 시스템 등록

- ⇒ 나눔터고유번호는 중앙에서 생성 및 등록하는 사항으로, 신규 개소 또는 운영 사항
   변경(위탁 변경, 리모델링 개소 등) 시 e업무지원시스템으로 등록/변경 문의 필요
- 6-2 [별도사업\_사업관리\_공육-사업계획] 나눔터별 사업계획 생성
- ⇒ 나눔터 1개소당 1개의 사업계획 생성 후 세부사업실적 입력 ex) 1개 센터(기관) 내 나눔터 2개소(A, B) 운영 시 A, B 나눔터 계획서 각각 등록
- → 나눔터 1개소당 1개의 사업계획에 진행방법 복수로 선택하여 등록
   ex) A 공동육아나눔터 계획서 → A 공동육아나눔터의 상시프로그램, 공간운영, 그룹활동, 회의 실적 입력

6-3 [별도사업\_사업관리\_공육-실적관리] 그룹활동 단회기 설정

⇒ 그룹활동의 경우, 그룹별로 신청받아 활동 일자(달력)에 출석 입력하는 방식으로,
 패밀리넷 등록 시 별도 회기 설정 없음(단회기 고정 설정되어 있음)

※ 단회기로 1회 등록 후 해당년도 12월까지 실적입력 가능

- ┃ 6-4 ┃[별도사업\_사업관리\_공육-실적관리] 그룹활동 승인 제외 \*25년부터 적용
  - ⇒ 그룹활동 그룹원 중 제외 필요시, 참여대상자에서 먼저 삭제 후 승인제외 처리 가능
- ⇒ 단, 1회라도 일정표에 등록(출결 처리)된 경우, 참여대상자 삭제 및 승인제외 처리 불가

6-5 [별도사업\_사업관리\_공육-실적관리] 그룹활동 가족수

- ⇒ 패밀리넷에서 품앗이 프로그램 신청 시, 이용자가 가족대표 설정 및 구성원 추가된 상태에서 신청하는 경우에만 실적시스템에서 가족으로 집계되며, 패밀리넷에서 가족으로 구성되어 있지 않은 경우 실적시스템에서 가족 수 별도 설정 불가
- ⇒ 단, 이용자 가족이 개별로 프로그램 신청한 이후, 패밀리넷에서 가족대표 및 구성원 추가 설정을 한 경우, e업무지원시스템으로 요청 시 가족 수 적용 가능(나눔터 계획서명, 그룹명 필요)

#### 6-6 [실적보고\_공육-실적보고] 실적보고

- ⇒ (공동육아나눔터담당자) 실적입력/집계/저장 및 보고
- ⇒ (지역마스터/센터외지역마스터<sup>\*</sup>) 월 실적 최종 검토 후 [검토완료] 처리
   \* 건강가정지원센터 및 다문화가족지원센터의 경우 센터외지역마스터가 처리
- ⇒ 한국건강가정진흥원 <u><확정마감> 처리 이후에는 실적 누락/오입력된 경우에도 수정 불가</u>
   ※ 공동육아나눔터담당자 및 센터외지역마스터는 익월 1일 <sup>~</sup> 마감일 기간동안 충분히

#### 실적을 검토하여 실적 누락 및 오입력되지 않도록 유의

[참고] 실적 집계 및 보고 프로세스

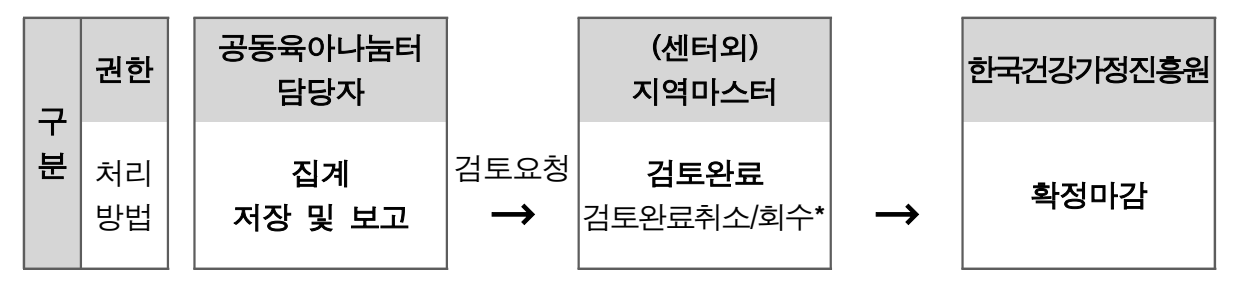

- \* 검토완료 후 수정이 필요한 경우 실적보고 마감일 이전에는 센터에서 수정 가능 (단, 실적보고 마감일 이후에는 검토완료 취소 불가)
- \*\* 실적 수정 절차: [검토완료 취소] → [회수] → 실적 수정 → [저장 및 보고] → [검토완료]

# 7 다문화가족 방문교육사업

## 7-1 [공통관리\_조직관리\_직원관리(다문화)] 방문 사업 담당자 권한 설정(가족센터 포함)

- ⇒ 센터 지역마스터가 <권한 : 기본사업 '방문 사업 담당자'> 설정
- \* 해당 권한은 센터 방문 담당자에게만 추가(방문교육지도사는 7-2 참조)

#### 7-2 [공통관리\_조직관리\_직원관리(다문화)] 방문교육지도사 직무, 권한 설정(가족센터 포함)

- ⇒ 센터 지역마스터가 <권한 : 별도사업 '생활지도사(방문)' or '한국어지도사(방문)'> 권한 설정
- \* (전환지도사) 직무 : 계약정보 '추가' → '한국어지도사(+생활지도사)', 권한 : '생활지도사(방문)' 및 '한국어지도사(방문)' 모두 체크

## 7-3 [공통관리\_기관관리\_회의관리(다문화)] 회의 / 수시교육 실적 입력(가족센터 포함)

① 회의 : [회의관리\_다문화] '신규' → 회의구분 : 방문교육지도사 회의 선택
 ② 수시교육 : [회의관리\_다문화] '신규' → 회의구분 : 방문교육지도사 수시교육 선택
 \* 해당 실적 [별도사업\_방문교육사업\_사업보고\_방문월간실적\_방문 월간실적보고]에 집계됨

#### 7-4 [별도사업 방문교육] 대상자 오리엔테이션 실적 입력 및 집계(가족센터 포함) \*'25년부터 적용

- ⇒ [사업운영\_(방문)반(모임)/프로그램관리] 반 개설 당시 시행여부 Y, 시행일자 입력
- \* 기존 세부계획서 등록, 반개설, 패밀리넷 등록, 일지 입력 등 절차 간소화
- → [별도사업\_방문교육사업\_방문월간실적\_방문 월간실적보고] 해당 월 보고서 집계
   \* 해당 월 '신규'→집계(미리보기)→1. 서비스대상자실적-대상가정오리엔테이션 집계

#### 7-5 [별도사업\_방문교육] 신청자 현황 및 신청서 작성

- ⇒ [사업운영\_(방문)신청자현황] 패밀리넷 신청 정보 확인→승인→신청서 작성→반 개설
- \* 이용자 신청 경로 : 패밀리넷 > 참여미당 > 센터구분(이용 센터), 신청구분(다문화가족서비스, 방문교육)
- \* 패밀리넷 신청 시 이용 센터를 정확히 선택해야 해당 센터'(방문)신청자현황'에 표출됨, 이용 센터 수정이 필요한 경우에는 패밀리넷 > 마이페이지 > 참여프로그램에서 취소 후 재신청
- \* 신청서가 1회 이상 작성된 이용자는 신청서 작성여부를 '작성완료'로 검색 시 조회됨
- \* 1회 신청 정보로 패밀리넷 재신청 없이 재연계반, 부모교육 생애주기별반, 연장반 등 추가 반 개설 가능
- \* '23년 4월까지 서비스 이력이 있는 대상자 재연계 시 '(방문)신청자현황' 승인 →
   [공통관리-조직관리-회원관리(다문화)] 패밀리넷 매핑 진행 필수

#### 7-6 [별도사업\_방문교육] 판정 등급

- ⇒ [사업운영\_(방문)신청자현황] 행정복지센터 신청 정보와 패밀리넷 신청 정보(성명, 생년월일, 성별)가 일치하는 경우에만 신청서 내 판정 등급 자동 반영됨
- ⇒ 위 정보 불일치로 신청서 내 판정 등급 확인이 불가한 경우, 수동 입력 가능
- \* 지자체로부터 전달받은 자료를 근거로 정확한 판정 등급 입력
- \* 자격 판정 전 패밀리넷 가입(행정복지센터 신청 정보와 동일한 성명, 생년월일, 성별) 및 신청 필수

## 7-7 [별도사업\_방문교육] 반 개설

⇒ [기본사업 사업관리 사업계획 세부사업계획(다문화)]세부사업계획서 등록(영역별, 연 1회)

- \* 사업구분 [방문 한국어교육/부모교육/자녀생활] 중 선택 후 '신규' 저장
- ⇒ [사업운영 (방문)반(모임)/프로그램관리] 해당 영역 선택 후 반 개설
- \* 영역 선택, 반명, 기간(시작일) 설정 → 지원대상자 목록 → 신청자 보기(대상자 추가)
- \* 재연계, 연장반, 부모교육 생애주기별반 등 추가반 개설 시 [사업운영\_(방문)신청자현황] 에서 신청서 작성 여부 '작성완료'로 검색 시 기신청 내역 확인 및 추가 반개설 가능
- \* 재연계반 생성 시 이전반의 상태가 서비스 중지, 추가 연장반 개설 시 이전 반의 상태가 서비스 종료인 경우 추가 개설 가능
- \* 쌍둥이 그룹 수업 진행 시 동일한 판정 등급으로 시스템 개별 반 개설(패밀리넷 가입 및 신청 개별 진행 필요)
- \* '자녀생활'의 경우 '취학여부' 체크에 따라 사전·사후 검사 항목이 달라짐에 유의

#### 7-8 [별도사업\_방문교육] 회기 생성

- ⇒ [사업정산\_본인부담금 관리\_서비스대상자 관리] '가형' 대상자 회기 생성
- ⇒ [사업정산 본인부담금 관리 계좌입금관리] '나형' 대상자 입금 정보 등록

## 7-9 [별도사업\_방문교육] 방문교육지도사 일지 입력

⇒ [사업운영 (방문)수업/사업관리]해당 반 검색 후 일지 등록

#### 7-10 [별도사업 방문교육] 일지 결재(방문교육지도사, 방문 사업 담당자)

- ⇒ [사업운영 (방문)계획서 및 일지결재] 방문교육지도사 결재 후 방문 사업 담당자 결재
- \* 일지 중복 건(동일 일자) 검토 필수, 월간 실적 보고 이후 수정 불가
- \* 일지 결재 이후 지도사 삭제 불가, 결재보류 상태에서 삭제 가능

#### 7-11 [별도사업\_방문교육] 정산 환불 관리

- ⇒ [사업정산\_정산환불관리] 환불 등록
- \* 마지막 일지 작성→서비스 종료 처리→종료된 월의 방문 월간실적보고 '확정마감'
   상태 이후 환불 처리 가능

# 7-12 [별도사업\_방문교육] 월별 실적 집계 및 보고(방문교육사업 담당자)

- ⇒ [사업보고\_방문 월간실적보고] 해당 월 '신규' → 보고서 집계(미리보기) → 보고
- \* 검토중(센터 보고 완료 상태, 회수 및 재보고 가능), 검토완료(한가원 확정 상태, 이후 실적 수정 불가), 확정마감(해당 월 종료 건에 대한 환불 처리 가능)

# 8 다문화가족 자녀 언어발달지원사업

#### 8-1 [공통관리\_조직관리\_직원관리(다문화)] 지도사 상세정보 \*'25년부터 적용

⇒ 지도사 상세정보 내 근무형태 '시간제' 선택 가능

\* 지도사별 근무형태에 따라 5일제, 시간제 등 선택 가능

## 8-2 [공통관리\_조직관리\_회원관리(다문화)] 패밀리넷 회원 매핑(데이터 연결)

- ⇒ 기존 대상자 기반 서비스 이력(실적)이 있는 회원정보(~ 2023년 4월까지 등록된 회원)와 패밀리넷 신청자의 데이터를 연결하는 작업 \* 매핑 후 기존 이력에 추가 실적 입력 가능
- → (패밀리넷) ① 서비스 아동 가입, 보호자 가입
   이용자 \* 마이페이지 가족대표 및 가족회원 찾기 설정
  - ② 서비스이용자 언어발달지원 서비스 신청
  - (familydb) ③ 언어발달지원 사업관리 서비스관리 신청자 현황에서 "승인"

언어발달 \* 매핑 시 신청서 작성 X, <매핑 or 신청서 작성(신규아동)> 둘 중 하나만 진행

- 지도사 ④ 조직관리 회원관리 다문화 탭에서 매핑
  - 5 언어발달지원 사업관리\_서비스관리\_이력관리에서 아동의 기존 이력 확인 \* 매핑 시 아동 이력은 old.familydb에 지정된 언어발달지도사에게 조회

※ 매핑 진행된 건은 수정 및 복구가 불가하므로 신중히 확인하고 진행 ※ 매핑 진행된 아동의 이력이 보이지 않는 경우, 대상아동 '미설정'처리 요청(e-업무지원) [참고] 공지사항\_정보광장\_3073, 3257

#### 8-3 [별도사업\_사업관리\_서비스관리\_이력관리] 이력 등록 및 수정, 삭제

- ⇒ 외부 언어발달치료 전문기관 연계 실적 입력 가능. 입력방법 동일 \*25년부터 적용
  - \* 장소 : '외부기관연계' 선택
- ⇒ 익월 월별업무보고가 검토 완료되면 초기면담지, 평가보고서, 교육일지, 상담일지 등 입력 수정 불가능
- 8-4 [별도사업\_사업관리\_서비스관리\_이력관리] 서비스종료
- ⇒ 교육 3개월 이상 진행된 경우 [이력관리 평가 종료] 종료평가보고서 작성
- ⇒ 교육 3개월 미만 진행된 경우 [서비스상태: 서비스종료] 변경 후 종료처리보고서 인쇄

#### 8-5 [별도사업\_사업관리\_서비스관리\_모둠관리]

⇒ 모둠관리에서 모둠 설정 후 이력관리\_교육일지에서 수업방식 선택

# 9 결혼이민자 통번역서비스 사업

#### 9-1 [공통관리\_직원관리\_다문화] 통번역전담인력 권한, 직무 설정

- ⇒ 센터 내 지역마스터가 설정( 1-3 1-4 참고)
- ⇒ 별도사업 권한, 직무 '통번역전담인력' 설정
- ⇒ 권한 및 직무 설정 후 [지도사 상세정보] 작성 필수
- ※ 지방비 지원여부(국비/지방비) 설정에 따라 실적 집계되므로 오입력하지 않도록 유의
- ※ 통·번역서비스 탭 미표출되는 경우 센터 내 지역마스터에게 계약정보 현행화 요청

## 9-2 [별도사업\_사업보고\_사업운영\_통·번역 업무기록지] 실적 입력 및 수정

- ⇒ 통번역 업무 수행 시 통·번역 업무기록지 탭에서 신규 버튼 클릭하여 기록지 작성
- ⇒ 통·번역 업무기록지 결재완료(검토완료) 이전에는 회수하여 수정 가능
- \* [상태: 검토중] 경우 통번역전담인력 회수하여 수정 가능, [상태: 검토완료] 경우 센터장 반려 후 회수·수정 가능 (단, 실적보고 마감일 이후에는 불가)

## 9-3 [별도사업\_사업보고\_월별업무보고] 실적보고

- ⇒ 실적보고 시 전담인력 1인 1개 월별업무보고 작성
- \* 월별업무보고 회수 시 '재집계'하여 실적 보고(단, 실적 보고 마감일 이후에는 불가)
- ⇒ 실적보고 시 당월 통·번역 업무기록지 모두 검토완료 되었는지 확인 필요
- ⇒ 실적 제출 마감 전까지 모든 통·번역 업무기록지 센터장 결재완료(검토완료)하여 실적 누락 및 오입력되지 않도록 유의

#### 9-4 패밀리넷을 통한 통번역서비스 신청 기능 구현 \*'25년부터 적용

| <u>ଅଏମ୍ଲ ହ</u> ଟ୍ୟକ୍ୟ | · · · · · · · · · · · · · · · · · · ·                                                                                                  |
|-----------------------|----------------------------------------------------------------------------------------------------|
| 🔒 한국간강가정진흥원 📑         | 주요사업 알림마당 참여마당 지역센터안내 돌봄지원 드 전체에는                                                                                                    |
| 참여마당                  | ◎> \$%% > 프로그와(\$ 응 <<br>프로그램신청                                                                                                    |
| 프로그램신청                | 센터구분 <sup>·</sup> <sup>·</sup> <sup>·</sup> <sup>·</sup> <sup>·</sup> <sup>·</sup> <sup>·</sup> <sup>·</sup> <sup>·</sup> <sup>·</sup> |
| 온라인상당실                | 다문화가족서비스 이 언어떻답서비스 이 방문교육 · 동변역서비스                                                                                                    |
| 만족도조사                 | 청소년 환부요 등 마흔모·부가 이기용 스스로 양목하고자 참 경우 초기 위기에 대처할 수 있으로 서비스를 제공합니다.                                                                       |
| 센터홈보                  | <b>२</b><br>- <u></u> <u></u> <u></u> <u></u> <u></u> <u></u> <u></u> <u></u>                                                          |
| 고객제안                  |                                                                                                    |

9-5 [별도사업\_사업보고\_사업운영\_신청자현황] 패밀리넷 신청자 신청 상태 변경 \*'25년부터 적용
 ⇒ 패밀리넷 신청자현황 확인 가능 → 체크박스 체크 후 승인, 제외(사유 기재) 설정
 \* 제외 사유 입력 - 이용자 패밀리넷 로그인 후, 마이페이지에서 사유 확인 가능

| 일자 | 2024-09-04 | - 2024-12-04 | . =            |      |            |        |      |    |       |                        |      |
|----|------------|--------------|----------------|------|------------|--------|------|----|-------|------------------------|------|
| i  | 신청일        | 지역           | 센터             | 대상자명 | 생년월일       | 패밀리넷ID | 출신국  | 성별 | 전화번호  | 회원구분                   | 신청상티 |
|    | 2024-11-20 | 제주           | 서귀포시 가족센터      | 한가원  | 2015-09-10 |        | 대한민국 | ы  | 010-  | 다문화 <mark>자</mark> 녀 * | 송인대기 |
|    | 2024-11-20 | 대전           | 대덕구 가족센터       | 홍길동  | 2015-04-21 |        |      | 며  | 010   | 다문화 <del>자</del> 녀 *   | 승인대? |
|    | 2024-11-20 | 경북           | 청도군 가족센터       |      | 2022-04-13 |        | 대한민국 | 남  | 010-  | 다문화 <b>자</b> 녀 *       | 승인대  |
|    | 2024-11-20 | 경남           | 남해군 가족센터       | -    | 2018-02-21 |        | 대한민국 | 01 | 010-1 | 다문화 자녀 *               | 승인대  |
|    | 2024-11-20 | 인천           | 인청남동구 가족센<br>터 |      | 1971-02-05 |        | 캄보디아 | 당  | 010-  | 다문화 자녀 *               | 승인대? |
|    | 2024-11-20 | 서울           | 도봉구 가족센터       |      | 1991-02-19 |        | 相臣居  | р  | 010-1 | 다운화 자녀 *               | 승인대  |
|    | 2024-11-20 | 경남           | 김해시 가족센터       |      | 2004-09-29 |        | 単作品  | а  | 010-: | 다문화 <mark>자</mark> 녀 * | 송인태: |
|    | 2024-11-20 | 안천           | 미추흘구 가족센터      |      | 1988-02-25 |        | 84   | 9  | 010-; | 다문화 자녀 *               | 승인대  |
|    | 2024-11-19 | 경기           | 영주시 가족센터       |      | 1963-08-19 |        | 태국   | 남  | 010-; | 다문화 자녀 *               | 송인대  |
|    | 2024-11-19 | 울산           | 응산복구 가족센터      |      | 2019-07-29 |        | 대한민국 | р  | 010-  | 다문화 자녀 *               | 승인대  |

9-6 [별도사업\_사업보고\_사업운영\_통·번역 업무기록지] 의뢰인 추가 \*'25년부터 적용 ⇒ 기존 의뢰인 추가(수기 입력) → 의뢰인(비회원)으로 명칭 변경

⇒ 의뢰인(회원) → 9-4 에서 신청 후 승인 처리된 의뢰인만 추가 가능

| 0/0                  |                |          |                    |                   | _    | 8.0  | ब राजराज    | संवध      |            |
|----------------------|----------------|----------|--------------------|-------------------|------|------|-------------|-----------|------------|
| শ্বন্ধ শ্বন্ধ প্রধান |                | 통        | • 번역 업무 기          | 록지                | 24   |      |             |           |            |
| ×                    |                |          |                    |                   |      |      |             |           |            |
| 原料田 纽利利尔 包由科尔        | 봉 - 번역 전담만력 정보 |          |                    |                   |      |      |             |           |            |
|                      | ম্প            |          |                    | eten              |      |      | 194         | [17       | 14 21      |
|                      | 4211           |          |                    | 214               |      |      | 88          |           |            |
|                      | 동 - 번역 서비스 정보  |          |                    |                   |      |      |             |           |            |
|                      | 동안의 서비스 연루     |          |                    |                   |      |      |             |           |            |
|                      | 市市市 花花 +       | 8.8 o    | HW/MA 49 85        |                   | 2161 |      |             |           |            |
|                      | 101010/+       | 161680   | 名4世9               |                   | ##q  | 89   | 반역 방문적공     |           |            |
|                      | 동안의 의사 또는      |          | E 00 * : 00 *      | - 00 * : 00 * 8 0 |      | NU D | e e         |           |            |
|                      | 1000000000     | · 建分均均 = | 11423 03411 241 -t | (q. • )           |      |      |             |           |            |
|                      | 유면의 사장님함 *     | 718/114  | 선택~~ *             |                   |      |      |             |           |            |
| 1986 R               | 통 - 번역 의뢰인     |          |                    |                   |      |      | 의뢰인(비       | 비회원) 2의뢰인 | <b>(</b> 회 |
|                      | 54             | P\$#221  | 6140               | 委산                | 5    | 거주지  |             | <u>89</u> |            |
|                      |                |          | -99-               | ·                 | •0   |      |             | /         |            |
|                      | 동 • 번역 수해자     | 3. IN 3  | 4                  |                   |      |      | <b>4994</b> | 4354 95   | 00         |
|                      |                | 0.85     | 한가원                | 출신국               | 대한민국 | -    |             | /         |            |
|                      |                |          |                    |                   |      |      |             |           |            |
|                      |                | 선택       | 0(長                | 성년분일              | 53   | 출신국  |             |           |            |
|                      |                |          | 한가원                | 2010-01-24        | ¥    | 다한민국 | /           |           |            |
|                      |                |          | 한가원                | 2014-07-28        | 8    | 대한민국 |             |           |            |
|                      |                |          | 한가원                | 2015-07-26        | В    | 대한민국 |             |           |            |
|                      |                |          | <u>한가원</u>         | 2007-07-31        | 8    | 대한민국 |             |           |            |
|                      |                | D.       | 한가원                | 1991-03-16        | R    | 대한민국 |             |           |            |
|                      |                |          | 5171S              |                   |      | 0400 |             |           |            |

# 10 이중언어 교육지원

# 10-1 [기본사업] 실적 입력 방식 및 내용

- ⇒ 각 센터 유형별 기본사업 실적 입력 방식과 동일
  - ① (가족센터) p. 4 ~ 6 < 2. 가족센터(기본사업)> 참고
  - ② (다문화가족지원센터) p. 9 < 4. 다문화가족지원센터(기본사업)> 참고

## 10-2 [기본사업\_세부사업계획서관리] 사업 영역 설정

- ⇒ 센터에 배정된 예산 기준으로 분류
  - ① (가족센터)

| 사업 *             | 자유      | ¥    |             |             | 영역 *                                             |    | 가족관계                                            | •     |
|------------------|---------|------|-------------|-------------|--------------------------------------------------|----|-------------------------------------------------|-------|
| 사업명 *            | 이중언어 3  | 교육지원 | ×           |             | 세부사업명 *                                          |    | 선택                                              | ٣     |
| 진행방법<br>프로그램형식 * | 기본형     |      | 발동) 상담<br>업 | 남 <u></u> 연 | 계 정보제공 공간운영 그룹활동                                 |    | 선택<br>이중언어-부모코칭<br>이중언어-부모자녀상호작용<br>이중언어-활용프로그램 | ] 컨   |
| 사업기간 *           | 연중      | 1월   | 2월          | 3월          | 이중언어 부모 가족코칭 예산실적: 빨간색<br>이중언학습지원 직접교육 예산실적: 초록색 | 7  | 이중언어-가족코칭<br>이중언어교실<br>이중언어-학습지원                |       |
|                  |         |      |             |             | 이중언어 학습지원 온라인학습권 예산실적: 파                         | 란색 | 이중언어-온라인학습권<br>(삭제)센터자율프로그램                     |       |
| 참여형태 *           | () 개인 ( | 가족   |             |             | 예상인원                                             |    | 명 ※ 세부형식에서 입력한 계획                               | 이원이 지 |

② (다문화가족지원센터)

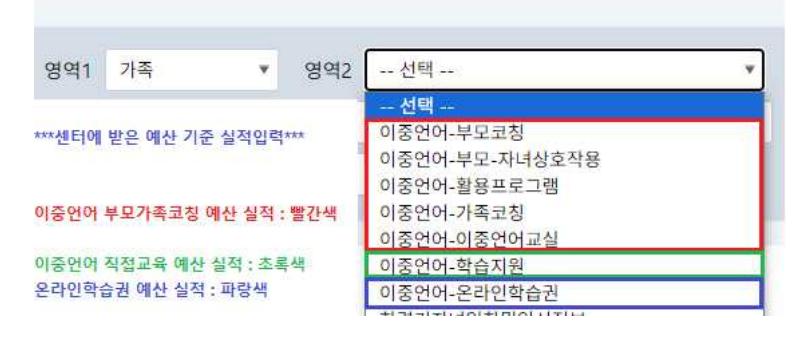

## 10-3 [기본사업\_사업실적관리, 수업/사업 관리] 실적 입력 관리

⇒ 이중언어 부모·가족 코칭은 실제 참여한 인원 기준으로 실적 입력

#### ⇒ 이중언어 학습 지원은 자녀만 실적 입력

- \* 나들이. 캠프 등 예산 기준으로 실적 입력
- ⇒ 실인원 확인 가능한 실적만 입력
  - \* 홍보 등 대규모 실적은 센터 기본사업 기타 실적 입력(가족센터)

# ⇒ 이중언어교실 실적은 이중언어 직접교육 미운영 센터만 입력

# 10-4 [기본사업\_반(모임)/프로그램 관리] 지원대상자 목록 가족 지정(다문화가족지원센터만 해당)

⇒ 신청자 보기 → 승인 → 가족대표와 가족구성원 체크 후 가족 지정

지원대상자 목록

신청자 보기 가족 지정

| 가족 가족대             |               | х            | 원대상자 정      | 보         |                                                                                                    |            | 결혼이민     | 민자 <mark>정보</mark> |                | i kell |               |      | +14 |
|--------------------|---------------|--------------|-------------|-----------|----------------------------------------------------------------------------------------------------|------------|----------|--------------------|----------------|--------|---------------|------|-----|
| <sup>순면</sup> 체크 표 | 성명            | 성별           | 나이          | 출신국       | 생년월일                                                                                                    | 성명         | 성별       | 출신국                | 생년월일           | िम     | 삭세            | 상태면성 | 물식  |
| 1                  | 한가원           | 400,000      | digitalitie | a.2004-78 | Company and the second second s |            | 化学生物     | SUMME              | Alexandra      |        | 색제            |      |     |
| 2                  | <u>, aa 1</u> | - Millionste |             | 000000    | and the second second                                                                                                    | 10102000   | 4500-100 | <i>spie</i> lli)   | Marine Marine  |        | 삭제            |      |     |
| 3                  |               | 4886870      | ennega      | 0.754/20  | AN A SHARE SHOW                                                                                                    | 1010000    | 469-30   | and the second     | with the state |        | 삭제            |      |     |
| 4                  | <u></u>       | 400,000      | anticipite- | 6.316-50  | STATISTICS OF STATISTICS OF STATISTICS OF STATISTICS OF STATISTICS OF STATISTICS OF STATISTICS OF STATISTICS OF                                                                                                    | -          | 4000     | 20100000           |                |        | 삭제            |      |     |
| 5 🔽                | 홍길동           |              |             | -         | AND SHOW OF SHOW                                                                                                    | Stratistic | 4049×30  | (Unitable)         | -              | E      | <u>삭</u><br>제 |      |     |

⇒ 해당 프로그램 출석 대상인 경우 출석체크 후 저장

\* 출석 체크 및 저장 이후 [기본사업\_수업/사업 관리]에서 대상자 확인 가능

**가족 구성** \*자녀(다문화자녀, 중도입국 자녀)의 경우 12세 이하의 대상만 포함됩니다.

|   | 성명  | 나이 | 출신국            | 생년월일 | 구분     | 가족대표 | 체크 |
|---|-----|----|----------------|------|--------|------|----|
| ~ | 한가원 |    |                |      | 결혼이민자  | ~    |    |
| ~ | 홍길동 |    | Section Manage |      | 다문화 자녀 |      |    |

# 11 결혼이민자 역량강화지원사업

## 11-1 [공통관리\_조직관리\_직원관리] 결혼이민자역량강화지원사업 담당자 등록 및 권한 부여

- ⇒ 결혼이민자역량강화지원 지역마스터가 진행( 1-1 1-4 참조)
  - \* [공통관리\_직원관리(결혼이민자역량강화지원)] 해당 직원 검색 후, 하단의 권한 체크 후 저장

### 11-2 [공통관리\_조직관리\_강사관리(결혼이민자역량강화지원)] 강사 신규 등록 및 정보 변경

- ⇒ 결혼이민자 역량강화 지역마스터, 담당자 권한의 직원이 <u>강사 신규 등록, 강사 ID 확인, 계약 정보/</u> 비밀번호 등 정보 변경 가능 \* 기관 내 한국어 집합 강사 설정 여부 : 체크 시 강사 ID 생성 가능
- [참고] 비밀번호 변경(초기화) : [강사관리]에서 해당 강사 검색 후 비밀번호 칸[\*\*\*\*\*\*]에 신규 비밀번호 입력 후 하단 저장 버튼 클릭

#### 11-3 [공통관리\_조직관리\_강사관리(결혼이민자역량강화지원] 강사 정보 현행화

- ⇒ 강사 계약 정보 현행회되어 있지 않을 시, 별도사업 메뉴 사용 불가하므로 반드시 현행화 진행
  - \* 계약 정보 현행화 후에도 별도사업 미표출 시, 강사관리-강사검색-하단의[저장] 누른 후 재로그인하여 확인
- 11-4 [별도사업 세부사업계획서관리] 영역/프로그램별 계획서 작성 필수 여부
- ⇒ 세부운영 방법은 센터마다 다를 수 있으며, 내부적으로 논의하여 입력 가능

## 11-5 [별도사업\_사업운영\_반관리] 강사 선택 안되는 경우 (11-3 11-4 참고)

⇒ 강사가 등록되어 있는지 [강사관리] 점검 or [강사관리]에 등록된 강사 계약정보 확인

#### 11-6 [별도사업\_사업운영\_반관리/수업관리] 신청한 대상자가 목록/출석에 미표출되는 경우

- ⇒ 신청자 목록 팝업에서 지원대상자 승인/추가 후 저장했는지 점검
- \* [반관리] 지원대상자 추가-(팝업화면)승인-(팝업화면)저장-지원대상자 확인 후 저장

#### 11-7 [별도사업 사업운영 수업관리] 일지 임시저장 및 보고가 안되는 경우

- ⇒ 11-5 참고하여 강사 정보 확인
- [참고] 강사에게 [저쟁] 버튼 미표출 시, 담당자 아이디로 로그인하여 동일하게 [저장] 버튼 미표출 되는지 확인 필요. 담당자에게 정상 표출될 경우, 강사 계약정보 현행화 확인 필요

#### 11-8 [별도사업 사업운영 수업관리] 잔여 시간이 없다며 일지 작성이 안되는 경우

- ⇒ 1개의 반은 100시간 이하로 일지 작성 가능
- → 미등록 일지가 있다 하더라도 등록 불가하며, 신규 반 생성 → 패밀리넷을 통한 신청
   → 신청자 승인/추가 후 일지 작성 가능 \* 사업계획서는 100시간 초과 계획으로 등록 가능

# 11-9 [별도사업\_사업운영] 일지 내 시간 오입력 하였을 때, 수정 가능 여부

- ⇒ (월간실적보고 미제출 시) 시간 수정 가능
  - \* [참고] 일지가 결재된 경우 : [계획서 및 일지결재] 일지결재보류 [수업관리]에서 일지 수정 후 [저장 및 보고]
- ⇒ (월간실적보고 제출) 제출 상태가 '검토중'일 때 수정 가능
  - \* 마지막 제출일이 최종 제출일이 되며, 월별 실적 기한을 초과하여 제출 시 기간 내 미제출로 집계됨
- ⇒ (월간실적보고 '검토완료') 보고 완료되어 수정 불가

# 12 진로설계지원

### 12-1 [기본사업] 실적 입력 방식 및 내용

- ⇒ 각 센터 유형별 기본사업 실적 입력 방식과 동일
  - ① (가족센터) p. 4 ~ 6 < 2. 가족센터(기본사업)> 참고
  - ② (다문화가족지원센터) p. 9 <4. 다문화가족지원센터(기본사업)> 참고
- 12-2 [기본사업\_세부사업계획서관리] 집단상담 등 프로그램성 상담실적 입력
- ⇒ 집단상담 등 프로그램성 상담의 경우, 기본사업 프로그램 실적 입력 방식과 동일 (지침에 명시된 영역 설정 필요)
  - ① (가족센터) : [가족생활-다문화가족 자녀 지원-진로설계지원] 설정
  - ② (다문화가족지원센터) : [가족-선택\_다문화가족자녀지원(진로설계지원)] 설정
- 12-3 [기본사업\_사업관리] 사업실적 입력 대상
  - → 진로설계지원사업 실적으로는 지침에 명시된 대상(다문화자녀, 중도입국자녀, 외국인자녀)
    외 <u>입력 불가</u>
  - ⇒ 그 외 보호자 등의 경우, 기본사업 영역 활용
     ※ 대상 외 실적입력/보고 될 경우, 센터 기본사업 실적 반려 처리되므로 유의
    - ① (가족센터) : [가족생활 내 '지역특화' or 지역공동체 내 '기타'] 영역
    - ② (다문화가족지원센터) : [가족-선택] 영역
  - → 신청자 승인 시 가족특성(다문화가족), 다문화가족 회원구분(다문화가족자녀, 중도입국자녀, 외국인 자녀 택1) 입력 필수
- 12-4 [기본사업\_상담관리] 개별 상담 일지 작성
- ⇒ 기본사업 상담 입력 방식과 동일(지정 사업 분류값 설정 필요)
  - ① (가족센터) : [가족상담관리/정보제공상담관리\_사업분류(진로설계지원)]
  - ② (다문화가족지원센터) : [상담관리(일반)\_회기별정보\_상담유형(진로설계지원)]

#### 12-5 [기본사업\_통계] 연령별 사업참여인원 확인(가족센터만 해당)

- ⇒ 대상자(연령/회원구분)가 정해진 사업으로 실적 입력 후 확인 필요
- ⇒ 프로그램 신청 시, 이용자 생년월일 오입력 등에 따라 성인 연령으로 집계되는 경우 있어, 실적 마감일 전 반드시 확인

※ 대상 외(20대 이상) 실적 집계될 경우, 센터 기본사업 실적 반려 처리되므로 유의
 ⇒ 대상 외 실적 집계될 경우, 해당 이용자 승인 취소 후 해당 회기 모두 출결 재처리 필요

## 12-6 [기본사업\_통계] 다문화가족대상별 성별통계 확인(가족센터만 해당)

- ⇒ 대상자(연령/회원구분)가 정해진 사업으로 실적 입력 후 확인 필요
  - ※ 프로그램 신청 승인 시, 회원구분값 오입력 등에 따라 대상 외 구분값으로 집계되는 경우 있어, 실적 마감일 전 반드시 확인

※ 대상 외(결혼이민자 등) 실적 집계될 경우, 센터 기본사업 실적 반려 처리되므로 유의

⇒ 대상 외 실적 집계될 경우, 해당 이용자 출석부에서 승인 취소 및 회원구분값 재 설정 후 해당 회기 모두 출결 재처리 필요

# 13 기초학습지원

### 13-1 [기본사업] 실적 입력 방식 및 내용

- ⇒ 각 센터 유형별 기본사업 실적 입력 방식과 동일
  - ① (가족센터) p. 4 ~ 6 < 2. 가족센터(기본사업)> 참고
  - ② (다문화가족지원센터) p. 9 <4. 다문화가족지원센터(기본사업)> 참고
- 13-2 [기본사업\_사업관리] 사업실적 입력 대상
- ⇒ 기초학습지원사업 실적으로는 지침에 명시된 대상(다문화자녀, 중도입국자녀, 외국인자녀) 외 입력 불가
- ⇒ 그 외 보호자 등의 경우, 기본사업 영역 활용
   ※ 대상 외 실적입력/보고 될 경우, 센터 기본사업 실적 반려 처리되므로 유의
  - ① (가족센터) : [가족생활 내 '지역특화' or 지역공동체 내 '기타'] 영역
  - ② (다문화가족지원센터) : [가족-선택] 영역
- → 신청자 승인 시 가족특성(다문화가족), 다문화가족 회원구분(다문화가족자녀, 중도입국자녀, 외국인 자녀 택1) 입력 필수
- 13-3 [기본사업\_통계] 연령별 사업참여인원 확인(가족센터만 해당)
- ⇒ 대상자(연령/회원구분)가 정해진 사업으로 실적 입력 후 확인 필요
  - ※ 프로그램 신청 승인 시, 회원구분값 오입력 등에 따라 대상 외 구분값으로 집계되는 경우 있어, 실적 마감일 전 반드시 확인

※ 대상 외(20대 이상) 실적 집계될 경우, 센터 기본사업 실적 반려 처리되므로 유의

⇒ 대상 외 실적 집계될 경우, 해당 이용자 승인 취소 후 해당 회기 모두 출결 재처리 필요

#### 13-4 [기본사업 통계] 다문화가족대상별 성별통계 확인(가족센터만 해당)

- ⇒ 대상자(연령/회원구분)가 정해진 사업으로 실적 입력 후 확인 필요
- ⇒ 프로그램 신청 승인 시, 회원구분값 오입력 등에 따라 대상 외 구분값으로 집계되는 경우 있어, 실적 마감일 전 반드시 확인

 ※ 대상 외(결혼이민자 등) 실적 집계될 경우, 센터 기본사업 실적 반려 처리되므로 유의
 ⇒ 대상 외 실적 집계될 경우, 해당 이용자 출석부에서 승인 취소 및 회원구분값 재 설정 후 해당 회기 모두 출결 재처리 필요

# 14 다문화가족 자녀 교육활동비

# 14-1 [기본사업] 실적 입력 방식 및 내용

- ⇒ 각 센터 유형별 기본사업 실적 입력 방식과 동일
  - ① (가족센터) p. 4 ~ 6 < 2. 가족센터(기본사업)> 참고
  - ② (다문화가족지원센터) p. 9 <4. 다문화가족지원센터(기본사업)> 참고

## 14-2 [기본사업\_세부사업계획서관리] 사업 영역 설정

- ⇒ 세부사업계획서 작성 시 사업 영역 설정 유의
  - ① (가족센터) : [가족생활-다문화가족 자녀 지원-저소득 교육 활동비] 설정
  - \* 프로그램 형식 <기본형>, 진행방법 <교육> 권장, 그 외 기타 사항 자유
  - ② (다문화가족지원센터) : [가족-선택\_다문화가족자녀지원(저소득 교육 활동비)] 설정

#### 14-3 [기본사업\_사업관리] 사업실적 입력 대상

- ⇒ <u>결정 통보(적합) 통지 대상자만 실적 입력(연간 1인 1회 실적 인정)</u>
- ⇒ 패밀리넷 가입 및 신청, 실적입력 대상은 <u>지원 대상자(자녀)</u>

## 14-4 [기본사업\_사업보고] 실적 보고

- ⇒ 각 센터 유형별 기본사업 월 실적보고에 포함하여 보고
  - ① (가족센터) 사업보고>실적보고>월간실적보고
  - \* 지역마스터 해당 월 실적보고 시 집계 여부 확인(누적 실·연인원 일치)
  - ② (다문화가족지원센터) 사업보고>실적보고>월간실적보고
  - \* 해당 월 실적보고서 II.영역별 운영실적, 1. 가족, 선택\_교육활동비(누적 실·연인원 일치 여부)

# 15 결혼이민자 직업훈련 프로그램

# 15-1 [기본사업] 실적 입력 방식 및 내용

- ⇒ 각 센터 유형별 기본사업 실적 입력 방식과 동일
  - ① (가족센터) p. 4 ~ 6 < 2. 가족센터(기본사업)> 참고
  - ② (다문화가족지원센터) p. 9 <4. 다문화가족지원센터(기본사업)> 참고
- 15-2 [사업관리\_세부사업계획서관리] 결혼이민자취업지원(특화) 사업 영역 설정
  - ⇒ 결혼이민자취업지원(특화) 영역은 2024년 신규사업 예산으로 운영하는 "결혼이민자 직업훈련 프로그램" 수행기관<sup>\*</sup>에서만 설정 가능

\* ('24년) 77개소 → ('25년) 81개소(예정)

- ① (가족센터) : [가족생활-결혼이민자취업지원-결혼이민자취업지원(특화)] 설정
- ② (다문화가족지원센터) : [사회통합-선택\_결혼이민자취업지원(특화)] 설정
- ※ 예산 배정 외 센터에서 해당 영역 설정 및 보고 시 센터 기본사업 실적 반려 처리되므로 유의(결혼이민자취업지원(기존) 사업영역 설정)